## STEM QLAP Makerspace

## PEM 電腦雜誌 教材分享的由来

2016年開始,PCM電腦雜誌與本校合作,邀請本校STEM老師為每期刊物撰寫關於科學DIY的文章,目的是 希望藉此將學校的課堂內容和研究,與全港家長和同學分享,讓他們看了文章後,可DIY獨力完成,並與他人分 享成果,體現Dream it Make it Share it的STEM精神。本校已連續兩年分享老師的教學成果,並因此而獲得PCM 頒發榮譽大獎。我們輯錄了部份精采教材供大家欣賞。

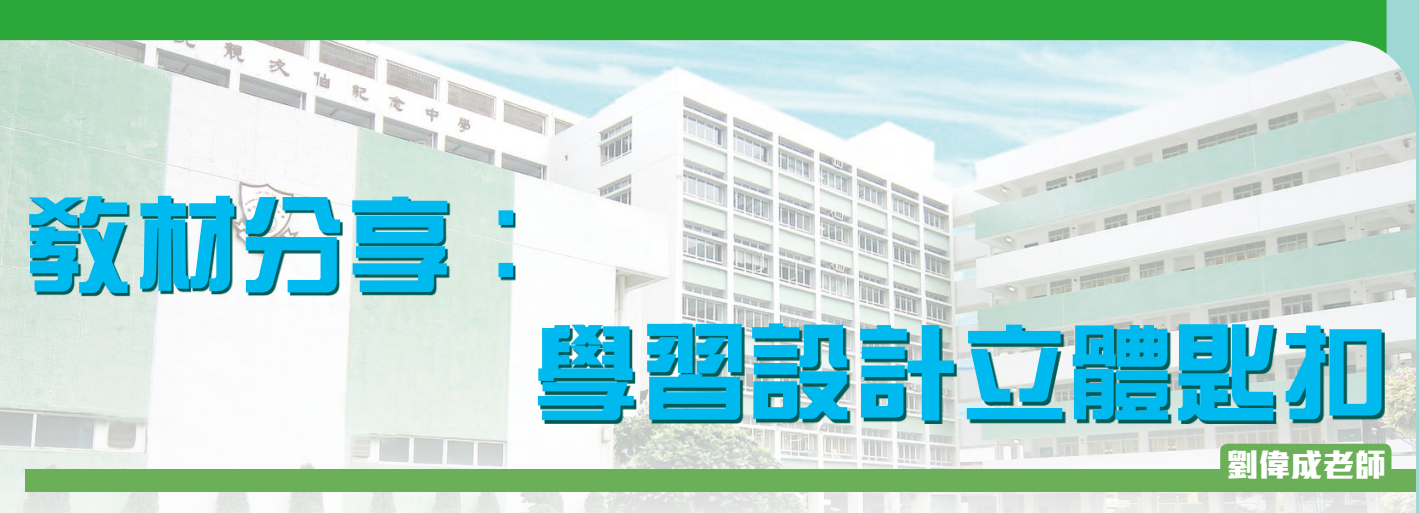

要學識製作不同既產品,我們先要學曉如何設計,坊間能夠幫助我們去設計的軟件有很多,其中有一些軟件是完 全免費的,Autodesk所出的,網上3D設計軟件,它的名字是tinkercad,去運用tinkercad並不困難,連小學生也能在短 時間內掌握得到,它的原理就是將不同形狀的立體合併,就如小朋友砌積木一樣,只要稍加一些想像力就能砌出想要 的東西,設計出自己心目中想想要的東西,憑著豐富的想像力變為現實,把夢想實現,最後透過3d打印機,把所設計 的物件打印出來,再把設計的file放上Tinkercad "3D Design Gallery"與同路人分享,這就達至設計與科技科的核心 價值Dream it, Make it, Share it, Tinkercad用途甚廣,就以初中學生為例,他們最喜歡設計自己心中理想的手機或獨特 的手機殼,Tinkercad最能滿足他們,就算沒有3D打印機也可當作設計的一個起步,也可經設計後用其他物料製作自己 喜愛的玩具,例如模型車、船,機械人,甚至遙控飛機也可,若肯動動腦筋,說不定會有意想不到的的小發明生產出 來,也幫肋我們改善生活。

我們先學曉如何設計一個屬於自己的鎖匙扣,就從這小習作當作一個起點。

Tinkercad的優點是容易上手和方便,只是一個網上Account, Login後可即刻便用,不用download軟件,設計可儲存在網上account內,容易在任可地方存取及分享。

缺點是當遇上網絡問題、website維修或更新時便不能便用。

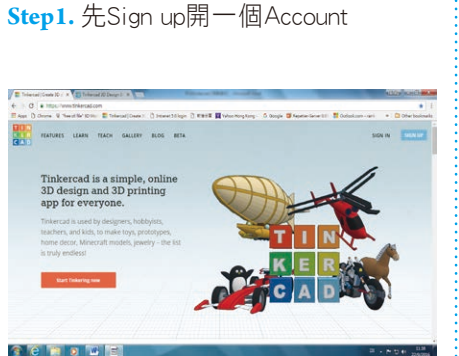

Step2. 按Creat projec, t再按Creat new design

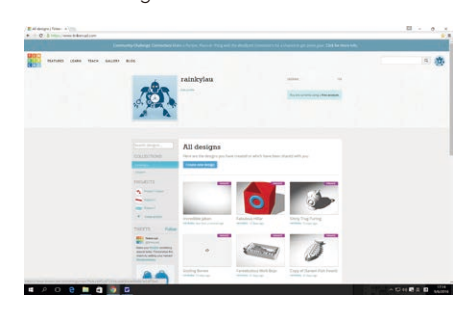

## TINKEREAD 教學

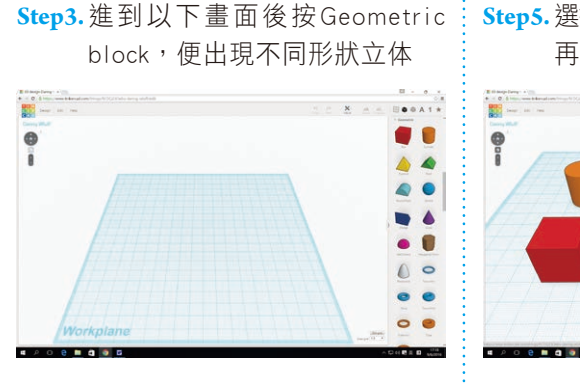

Step4. 按住角位白圓點後移動滑鼠可 改變立體體積

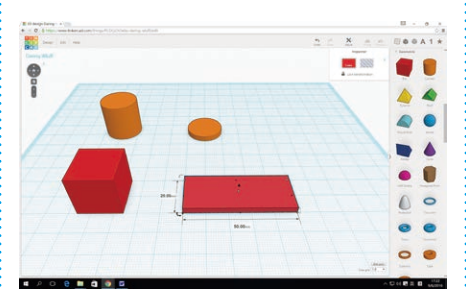

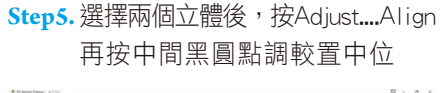

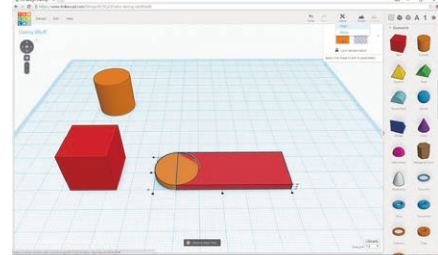

Step6. 選擇圓形後按Ctrl C,再按Ctrl V把圓形複製

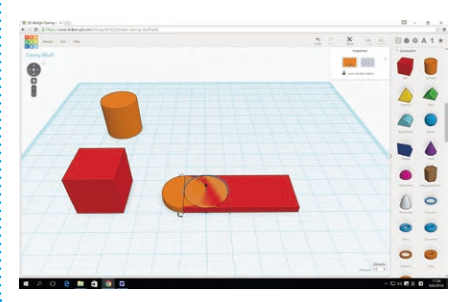

STEM QUEP Makerspace Step7. 按右keyboard箭咀可移動圓形 Step12. 按住圓錐體前後移動滑鼠, Step17. 然後按Group就可把匙扣開孔 便可把文字升降 -..... 0 0 0 A 1 \* .... - - -00A1+ . . . -• 4 4 a 6 Step8. 選擇所有立體按Group把形狀 Step13. 把文字移至適當的高度 Step18. 使用同樣技巧能設計出理想的 機械人 合体 0 8 0 A 1 \* .... -× = х " 00A1+ . 0 --4 . ., 0 0 4 a 0 e Step9. 再選擇所需文字 Step14. 把文字擺放在理想的位置 01 ..... 00A1+ 00A1+ 17. 127 0 0 4 -\* s t 🖻 M 🙆 M UN UN LCP MAKER 639 4 4 ~ 0 6 40 Step10. 選擇所需文字同時改變字體 Step15. 選擇灰黑色的圓柱體 大小 0 000A1+ -× ± × 0 000 STEMOT 0 1 1 MAKER CP 4 1 40 44 0 -. Step11. 再移動至適合位置 Step16. 改變圓柱體半徑, 把圓柱體 擺放在匙牌的左方 0 ---0 10 0 Y. ARGO 4

1 - ----

623

~

.